# Guide pour les organismes

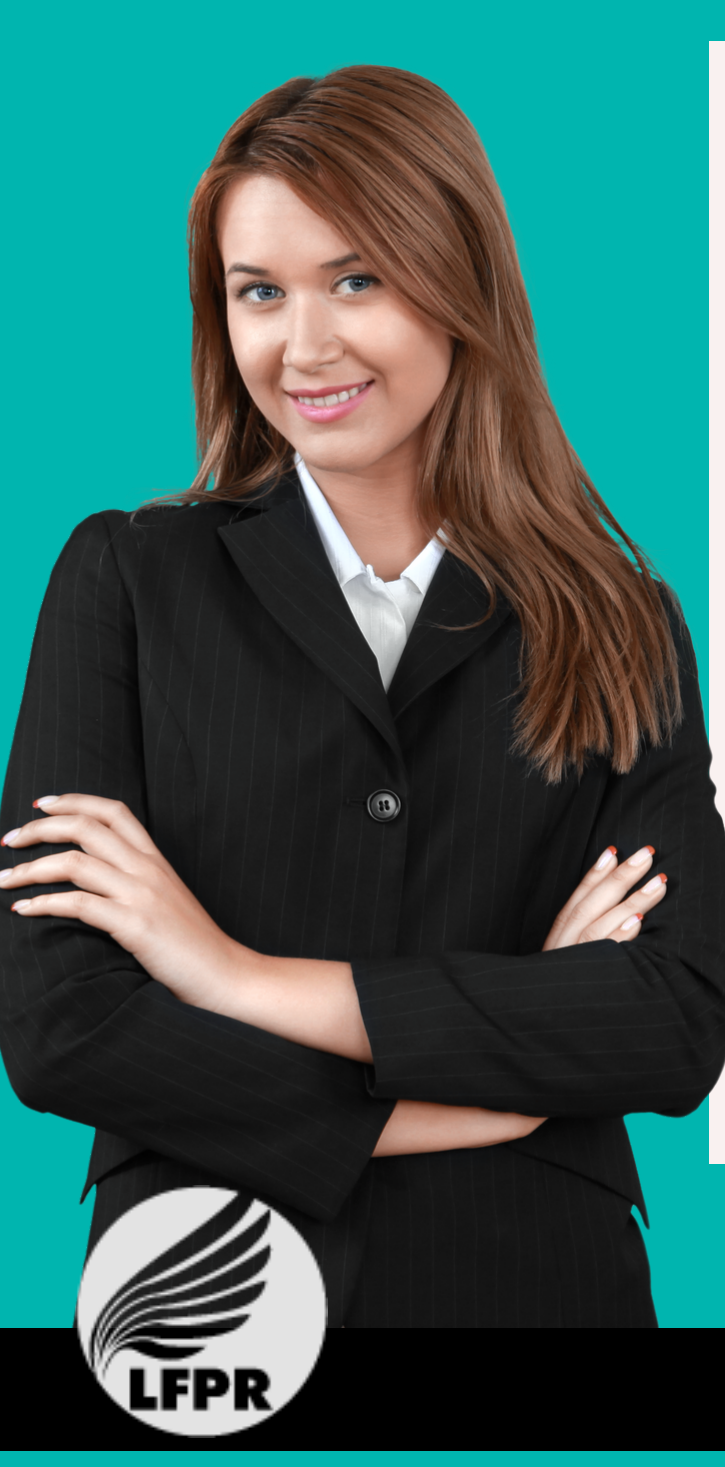

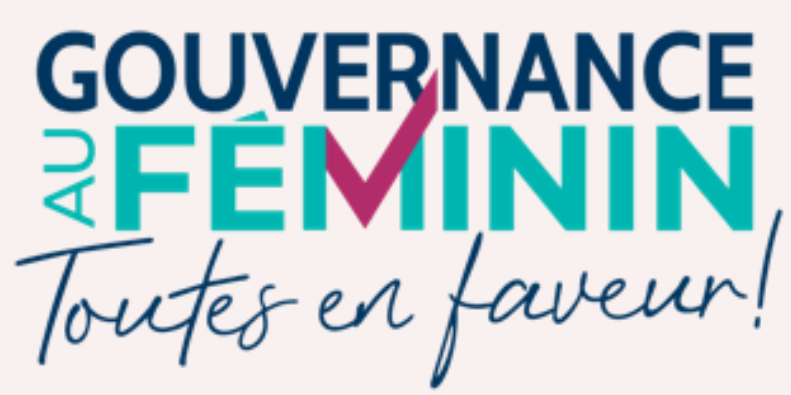

### RECRUTEZ UNE FEMME DANS VOTRE CONSEIL D'ADMINISTRATION

Grâce à la nouvelle plate-forme **ToutesEnFaveur.com** 

Parce que la voix des femmes compte !

#### TOUTESENFAVEUR.COM

**Gouvernance au féminin, toutes en faveur!** est un des trois piliers de **LFPR**. Ce projet phare vise à atteindre et maintenir la parité au sein des tables décisionnelles de la région de Prescott et Russell, dans l'Est ontarien. Le recrutement, la formation et le jumelage des femmes aux conseils d'administration de la région sont les principaux moyens préconisés afin d'atteindre les objectifs fixés.

Ainsi, *Gouvernance au féminin* jumelle des candidates de talent aux organisations qui recherchent des administratrices motivées et qui connaissent leur communauté.

C'est la raison pour laquelle **toutesenfaveur.com** a été créé.

Vous êtes à la recherche d'administratrices pour venir joindre les rangs de votre conseil d'administration? Découvrez la perle rare parmi notre banque de candidates talentueuses et prêtes à s'engager!

#### N'hésitez pas à afficher vos appel de candidatures sur la plate-forme! LFPR se fera un plaisir de les promouvoir via sa page Facebook et son infolettre!

Inscrivez-vous sur : <u>https://www.toutesenfaveur.com/</u> Vous pouvez débuter votre inscription en cliquant sur l'un des deux endroits suivants :

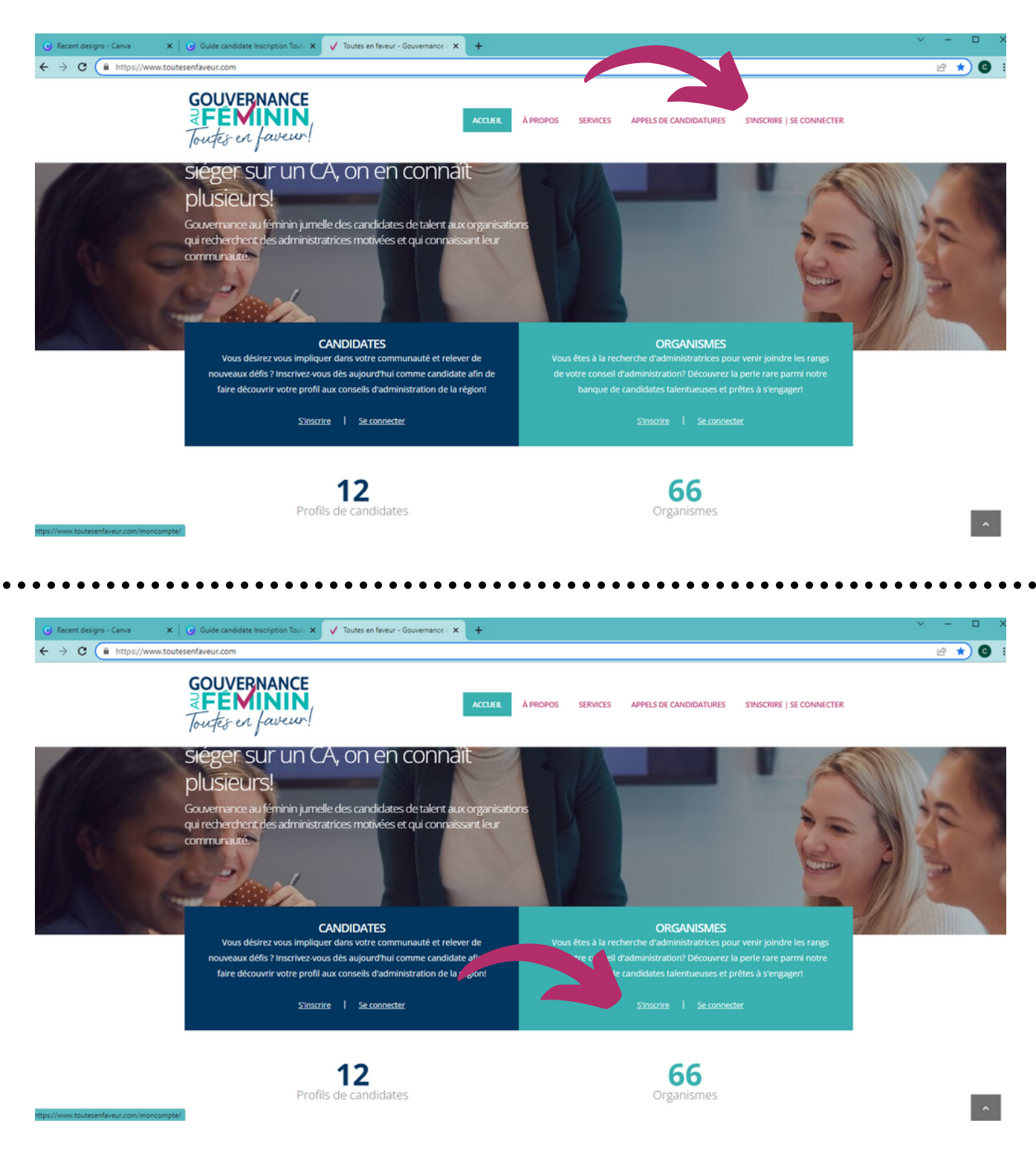

Cliquez sur **"Je suis un organisme"** et suivez les étapes de l'inscription. Elles sont simples et ne demandent que très peu de temps.

| C & toutesenfaveur.com                                                             | m/moncompte/                                                                                                    |                                                                                                    |                                            |                          | •• ⊮ ☆ ©                                             |
|------------------------------------------------------------------------------------|----------------------------------------------------------------------------------------------------|----------------------------------------------------------------------------------------------------|--------------------------------------------|--------------------------|------------------------------------------------------|
|                                                                                    | GOUVERNANCE<br>RÉMININ<br>Toutes en faveur!                                                                                                    | ACCUEIL À PROPOS SI                                                                                                    | RVICES APPELS DE CANDIDATURES              | SINSCRIRE   SE CONNECTER |                                                      |
|                                                                                    | Vous avez délà votre compte 2                                                                                                    |                                                                                                    | rez vous inscrire 2                        |                          |                                                      |
| ,                                                                                  | Vous avez deja vou e compte :<br>Veuillez inscrire votre courriel et votre mot de passe pour acc                                                                                                    | céder à votre compte.                                                                                                    | n remplissant les cases ci-desso           | 15.                      |                                                      |
|                                                                                    | Courriel                                                                                                    | ⊖ je suis une c                                                                                                    | andidate 🔹 Je suis un organisme            |                          |                                                      |
| c                                                                                  | Ce champ est obligatoire.                                                                                                    | Directrice                                                                                                    |                                            |                          |                                                      |
|                                                                                    | Mot de passe<br>Ce champ est obligatoire.                                                                                                    | Générale                                                                                                    |                                            |                          |                                                      |
| [                                                                                  | SE CONNECTER                                                                                                    | monorganism                                                                                                    | e@monorganisme.ca                          |                          |                                                      |
| L                                                                                  | Mot de passe ou blié 2                                                                                                    | 123-456-7890                                                                                                    |                                            |                          |                                                      |
| 1                                                                                  | Vous recevrez les instructions pour réinitialiser votre mot de                                                                                                    | passe par courriel.                                                                                                    |                                            |                          |                                                      |
|                                                                                    | Courriel                                                                                                    | Confirmation                                                                                                    | du mot de passe *                          |                          |                                                      |
| 1                                                                                  | COLLINETTON                                                                                                    | CONTINUE                                                                                                    | 8                                          |                          |                                                      |
|                                                                                    |                                                                                                    |                                                                                                    |                                            |                          | ^                                                    |
|                                                                                    | • • • • • • • • • • • • • • • • • •                                                                                                    |                                                                                                    |                                            | •••••                    | • • • • • • • • • • • •                              |
| ×   🕑 Guide candidate l                                                            | Inscription Tout 🗴 🗸 Mon profil   Toutes en faveur - G                                                                                                    | × +                                                                                                    |                                            |                          | · · · · · · · · · · · · · · · · · · ·                |
| ×   C Guide candidate l                                                            | Inscription Tout: X V Mon profil   Toutes en faveur - G prmations/                                                                                                    | × +                                                                                                    |                                            |                          | - ×<br>ی ب                                           |
| × Q Guide candidate<br>ur.com/moncompte/info<br>GOUVER<br>FEEN<br>Toutes en        | Inscription Tout × ✓ Mon profil   Toutes en faveur - C<br>irmations/<br>HANCE<br>faveur!                                                                                                    | × +<br>ACCUEIL ÀP                                                                                                    | ROPOS SERVICES APPEL                       | DE CANDIDATURES MON      | <ul> <li>✓ –</li> <li>№ *</li> <li>сомрте</li> </ul> |
| x G Guide candidate a<br>ur.com/moncompte/infor<br>GOUVER<br>Toutes en             | Inscription Toul X Mon profil   Toutes en faveur - G<br>mations/<br>MANCE<br>faveur                                                                                                    | × +<br>Accueil Àр                                                                                                    | ROPOS SERVICES APPEL                       | DE CANDIDATURES MON      | сомрте                                               |
| × @ Guide candidate<br>ur.com/moncompte/info<br>GOUVER<br>Toutes en                | Inscription Tout X V Mon profil   Toutes en faveur - C<br>irmations/<br>FANCE<br>faveur!                                                                                                    | × +<br>ACCUEIL À P<br>urriel soit ajouté à votre liste d'env                                                                 | ROPOS SERVICES APPEL<br>OI.                | : DE CANDIDATURES MON    | <ul> <li>~ –</li> <li>№ *</li> <li>сомрте</li> </ul> |
| × C Guide candidate<br>ur.com/moncompte/info<br>GOUVER<br>Toutes en                | Inscription Toul: X V Mon profil   Toutes en faveur - G<br>mations/<br>NANCE<br>faweur!<br>Graccepte que mon co<br>Grai lu et faccepte les l                                                                          | × +<br>ACCUEIL ÅΡ<br>urriel soit ajouté à votre liste d'env<br>termes de services.                                           | ROPOS SERVICES APPEL                       | DE CANDIDATURES MON      | Compte                                               |
| × Q Guide candidate<br>ur.com/moncompte/info<br>GOUVER<br>Toutes en                | Inscription Toul X V Mon profil   Toutes en faveur - C<br>Trimations/<br>MANCE<br>faveur!<br>Jaccepte que mon co<br>Jai lu et Jaccepte les l<br>ENREGISTRER                                                           | × +<br>ACCUEIL À P<br>urriel soit ajouté à votre liste d'env<br>termes de services.                                          | ROPOS SERVICES APPEL<br>OI.                | : DE CANDIDATURES MON    | <ul> <li>~ –</li> <li>№ *</li> <li>сомрте</li> </ul> |
| × © Guide candidate<br>ur.com/moncompte/info<br>GOUVER<br>Toutes en                | Inscription Tout X V Mon profil   Toutes en faveur - C<br>Immations/<br>MANCE<br>faveur!<br>Jaccepte que mon co<br>Jai lu et Jaccepte les l<br>ENREGISTRER<br>SUPPRIMER MON C                                         | × +<br>ACCUEIL Å Ρ<br>urriel soit ajouté à votre liste d'env<br>termes de services.                                          | ROPOS SERVICES APPEL<br>01.                | : DE CANDIDATURES MON    | v −<br>Lê \$<br>Compte                               |
| x Q Guide candidate<br>ur.com/moncompte/infor<br>COUVER<br>Toutes er               | Inscription Toul X V Mon profil   Toutes en faveur - G<br>immations/<br>ANANCE<br>faveur!<br>Graccepte que mon co<br>Gral lu et faccepte les t<br>ENREGISTRER<br>SUPPRIMER MON C                                      | x +<br>ACCUEIL À P<br>urriel soit ajouté à votre liste d'env<br>termes de services.                                          | ROPOS SERVICES APPEL                       | DE CANDIDATURES MON      | сомрте                                               |
| C Guide candidate<br>ur.com/mancompte/infor<br>GOUVER<br>Tourfes en<br>Gouvernance | Inscription Tout X V Mon profil   Toutes en faveur - C<br>Imations/<br>ANANCE<br>Jaccepte que mon co<br>D Jai lu et Jaccepte les l<br>ENREGISTRER<br>SUPPRIMER MON CO<br>au féminin est une initiative de Leaders     | x +<br>ACCUEIL À P<br>urriel soit ajouté à votre liste d'env<br>termes de services.                                          | ROPOS SERVICES APPEL<br>ol.<br>211 (LFPR). | DE CANDIDATURES MON      | COMPTE                                               |
| C Guide candidate  ur.com/moncompte/info  GOUVERTARGE                              | Inscription Tout X V Mon profil   Toutes en faveur - C<br>irmations/<br>Faveur  <br>  accepte que mon co<br>  fail ue t j'accepte les t<br>ENREGISTRER<br>SUPPRIMER MON C<br>au féminin est une initiative de Leaders | x +<br>ACCUEIL À P<br>urriel soit ajouté à votre liste d'env<br>termes de services.<br>OMPTE<br>ship féminin Prescott-Russel | ROPOS SERVICES APPEL<br>ol.<br>211 (LFPR). | E CANDIDATURES MON       | COMPTE                                               |

À la toute fin, n'oubliez pas de cochez la case **"J'accepte que mon courriel soit ajouter à votre liste d'envoi**" si vous souhaitez recevoir notre infolettre. Et le tour est joué! Veuillez noter que votre compte doit être activé manuellement par LFPR. **Un délai est donc à prévoir avant de le voir s'afficher sur le site.** 

## Pour afficher un **appel de candidatures**, connectez-vous d'abord à votre compte.

| 🕑 Recent designs - Canva 🛛 🗙 | C Guide Inscription Toutes en fave: X ✓ S'inscrire / Se connecter   Toutes X +                                       |                                                                                         | V - U   |
|------------------------------|----------------------------------------------------------------------------------------------------|-----------------------------------------------------------------------------------------|---------|
| ← → C i toutesenfaveur.c     | com/moncompte/                                                                                                    |                                                                                         | • 🖻 🖈 🜀 |
|                              |                                                                                                    | Nous joindre Devenir membre de LFPR 🥥 🚥 in f                                            |         |
|                              | GOUVERNANCE<br>REMININ<br>Toutes on faveur!                                                                          | À PROPOS SERVICES APPELS DE CANDIDATURES S'INSCRIRE   SE CONNECTER                      |         |
|                              | S'inscrire / Se connecter                                                                                            | ACCUBIL > MON COMPTE / STINSCRIFE / SE CONNECTER                                        |         |
|                              | Vous avez déjà votre compte ?<br>Veuillez inscrire votre courriel et votre mot de passe pour accéder à votre compte. | Vous désirez vous inscrire ?<br>Créer votre compte en remplissant les cases ci-dessous. |         |
|                              | leadershipfemininpr@gmail.com                                                                                        | ○ Je suis une candidate ○ Je suis un organisme                                          |         |
|                              |                                                                                                    | Prénom *                                                                                |         |
|                              | SE CONNECTER                                                                                                    | Nom *                                                                                   |         |
|                              | Mot de passe oublié ?                                                                                                | Courriel *                                                                              |         |
|                              | •<br>Vous recevrez les instructions pour réinitialiser votre mot de passe par courriel.                              |                                                                                         |         |

Du côté gauche, cliquez sur "Appel de candidatures". Sélectionnez les dates d'affichage et n'oubliez pas de vérifier que le statut de l'appel est bien "Actif". Finalement, sélectionnez le fichier pdf contenant votre appel et cliquez sur "Enregistrer". Si vous venez tout juste de créer votre compte, un délai est à prévoir avant l'affichage sur le site.

| outesentaveur.com/moncompte/appel/          |                                                          |                                                                    |  |
|---------------------------------------------|----------------------------------------------------------|--------------------------------------------------------------------|--|
| GOUVERNANCE<br>FÉMININ<br>Toutes en faveur! | ACCUEIL                                                  | À PROPOS SERVICES APPELS DE CANDIDATURES MON COMPTE                |  |
|                                             |                                                          |                                                                    |  |
| > Bienvenue                                 | Votre organisation est à la recherche active de candidat | es talentueuses pour siéger au sein de son consetter annusse tion? |  |
| > Mon profil                                | Partagez-nous vos appels de candidatures afin que nou    | s puissions les diffuser dans notre réseau.                        |  |
| > Mot de passe                              | 2022.02.23                                               |                                                                    |  |
| > Rechercher candidates                     | 2022/02/25                                               | Actir                                                              |  |
| > Appel de candidatures                     | Appel de candidatures (PDF 5Mo)                          |                                                                    |  |
|                                             | Choisir un fichier Recrutement CA Maison Interlude       | pdf                                                                |  |
| Gouvernance au féminin es                   | ENREGISTRER                                              | seli (LFPR).                                                       |  |
| Accueil                                     | Leadership féminin Prescott-Russell                      | o in f                                                             |  |
| À propos                                    | Devenir membre de LFPR                                   |                                                                    |  |
| Services                                    | Nous joindre                                             | Termes et conditions                                               |  |
|                                             |                                                          |                                                                    |  |